## راهنمای پرداخت اینترنتی صندوق رفاه دانشجویان

دانشجویان جهت پرداخت مبالغ خود به صورت اینترنتی می توانند طبق روش ذیل عمل نمایند ؛

۱) مراجعه به سایت <u>www.swf.ir</u> و وارد شدن به پورتال دانشجویی. (<u>bp.swf.ir</u>)

۲ ) وارد نمودن کد ملی و کلمه عبور ( کلمه عبور همان کد ملی می باشد).

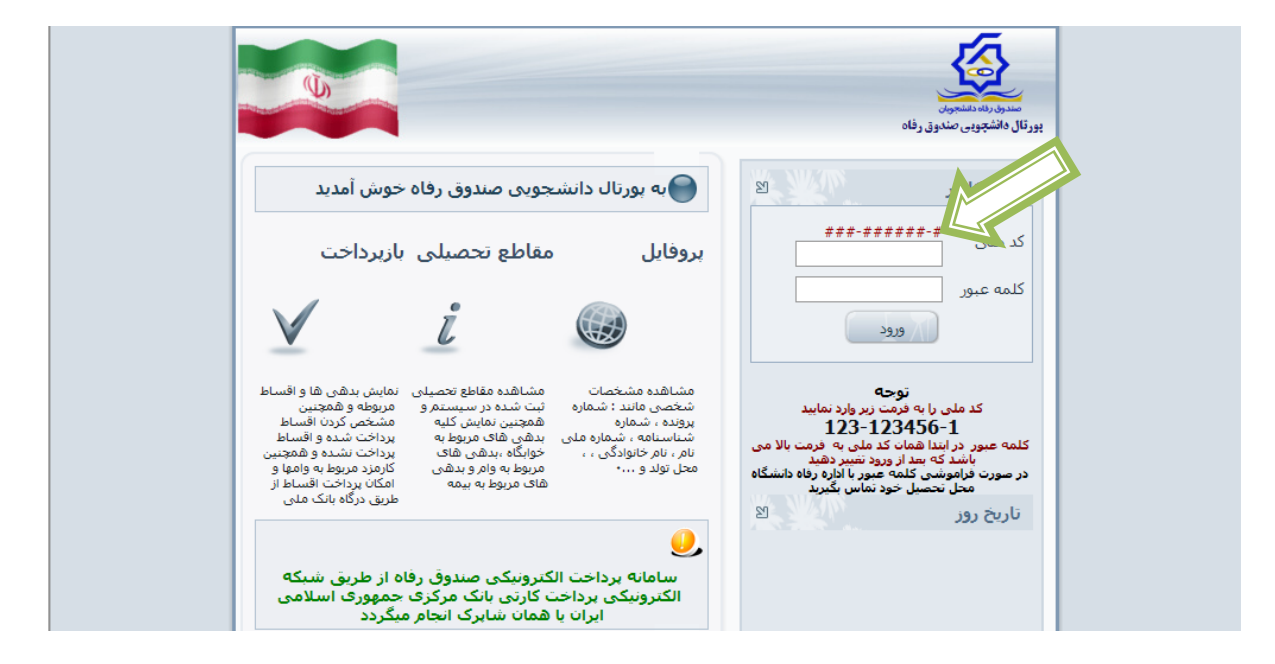

۳ ) با وارد شدن به پورتال می توانید با تغییر کلمه عبور و تأیید آن کلیه آیکون های مربوط به فعالیت شما فعال می گردد :

| مدید:<br>پرونده<br>ملی: | خـوش آ<br>شـماره<br>شـماره |             |                         |                    |                           | يى<br>يون           | مندون رفاه دلشه |
|-------------------------|----------------------------|-------------|-------------------------|--------------------|---------------------------|---------------------|-----------------|
|                         | خروج                       | ہیامھا      | پرداخت فیش              | تسويه حساب         | پرداخت قبل از صدور دفترچه | تغيير كلمه عبور يمه | مشخصات          |
|                         |                            |             |                         |                    | تغيير كلمه عبور           |                     |                 |
|                         |                            | یا رقم باشد | ه ۶ و حداکثر ۱۲ حرف     | بایستی حداقل دارا۵ | ہُ 🖁 کلمہ عبور می         |                     |                 |
|                         |                            |             |                         |                    |                           |                     |                 |
|                         |                            |             |                         |                    |                           |                     |                 |
|                         |                            |             | تکرار آن را وارد نمایید | و کلمه عبور جدید و | 🗘 به عبور فعلی خود        |                     |                 |
|                         |                            |             |                         |                    | ور فعلی:                  |                     |                 |
|                         |                            |             |                         |                    | کلمه عبورجدید:            |                     |                 |
|                         |                            |             |                         |                    | تاييد كلمه عبور:          |                     |                 |
|                         |                            | سى          | ي بازنويا               | تاييد              |                           |                     |                 |

٤ ) برای پرداخت فیش های ۱۰٪ اقساط و فیش تسویه حساب ، وارد ایکون پرداخت فیش و برای پرداخت اقساط و جریمه دیر کرد ، وارد آیکون دفترچه شوید.

|      | ما ، ملـی.<br>ک |            |            |                |                      |                      | المشجوبان           |
|------|-----------------|------------|------------|----------------|----------------------|----------------------|---------------------|
| خروج | پيامها          | پرداخت فیس | تسويه حساب | پرداخت خوابگاه | ز صدور دفترچه دفترچه | یمه پرداخت قبل از    | خلاصه وضعيت         |
| عات  | مشخد            |            |            |                |                      | وفقيت تغيير پيدا كرد | کلمه عبور شـما با م |
|      |                 |            |            |                |                      | خصى                  | مشخصات شه           |
|      |                 |            |            | 126-350715-8   | شماره ملی            | NNPN(۳)              | شاماره پرونده       |
|      |                 |            |            | تسليمى         | نام خانوادگی         | مهسا                 | نام,                |
|      |                 |            |            | 79+V           | شماره شناسنامه       | مرتضى                | نام پدر             |
|      | 6               |            |            | زن             | جنسيت                | 1367/01/31           | تاريخ تولد          |
|      |                 |            |            |                |                      | ايران                | تابعيت              |
|      |                 |            |            |                |                      |                      |                     |

٥ – ١ ) با وارد شدن به ایکون پرداخت فیش و انتخاب فیش مربوطه و سپس کلیک بر روی کارت های عضو شتاب ، وارد صفحه پرداخت اینترنتی می شوید که می توانید مبلغ خود را چک نموده و با زدن دکمه پرداخت به کارت وارد درگاه بانک مربوطه شده و اطلاعات خواسته شده را وارد نمایید.

| دانشجوی محترم، فیش های صادر شده برای شما به صورت زیر است<br>اختیهای خوابگاه را از منوی خوابگاه و پرداختیهای دفترچه را از منوی دفترچه و پرداخت کل باقیمانده بدهی را از منوی تسویه حساب و پرداخت ۱۰ درصد و<br>پرداختیهای بکجا را از منوی<br>بزدها م |                |                                           |                                           |                                                            |                                             |                                                                |
|----------------------------------------------------------------------------------------------------|----------------|-------------------------------------------|-------------------------------------------|------------------------------------------------------------|---------------------------------------------|----------------------------------------------------------------|
| پرداختیهای یکجا را از منوی از منوی مناب از صدور دفترچه انجام دهید<br>بقد ها ه                                                                                                    | جوی گرامی پردا | <b>دانشجوی</b><br>اختیهای خوابگاه را از ه | ب محترم، فیش<br>ز منوی خوابگاه و پرداختیم | <b>های صادر شده</b><br>ی دفترچه را از <b>م</b> وی دفترچه و | ا <b>ی شما به (</b><br>اخت کل باقیمانده بده | <b>مورت زیر است</b><br>ای را از منوف تسویه حساب و پرداخت ۱۰ در |
|                                                                                                    |                |                                           | پرداختیهای یک<br>شرواده                   | نا را از مَنوفُ                                            | دفنرچه انجام دهید                           |                                                                |
| تاريخ شموري نوع فيش انتخاب                                                                                                    | مبلغ           | تاريخ                                     | م                                         | نوع فيش                                                    | انتخاب                                      |                                                                |
| ۰۲/۰۶/۱۳۹۳ ۷۷۱۱۱۷ (خت کل باقیمانده بدهی                                                                                                    | ۳۲۵۵۰          | ۷ •۲/۰۶/۱۳۹۳                              | vviiiv                                    | اخت کل باقیماندہ بدھم                                      | 0                                           |                                                                |
| کارتفای عضو شیتاب                                                                                                    |                |                                           |                                           | کارتفای عضو شتای                                           | (                                           |                                                                |

۵–۲) دانشجویانی می توانند از این قسمت وضعیت دفترچه اقساط خود را ملاحظه نمایند و تعداد اقساط ، جریمه دیرکرد و باقیمانده دفترچه قسط خود را واریز نمایند . و با انتخاب کارت های عضو شتاب ، وارد درگاه اینترنتی بانک مربوطه شده و با وارد نمودن اطلاعات کارت بانکی خود ، نسبت به پرداخت مبلغ مورد نظر اقدام نمایند .

| 26,860,820 زيال | مانده کل دفترچه :           | 0 زيال          | مبلغ پرداخت شده :         | 26,860,820 ريال                       | کل مبلغ بدهی :                            |
|-----------------|-----------------------------|-----------------|---------------------------|---------------------------------------|-------------------------------------------|
| 0               | تعداد اقساط پرداخت<br>شدہ : | 447,000 ريال    | مبلغ هر قسط :             | 60                                    | تعداد اقساط :                             |
|                 |                             | 0               | الى                       | 1394/05/19                            | تاريخ شروع اقساط                          |
| 0               | مانده دیر کرد اقساط:        | 0 زيال          | پرداخت دیرکرد اقساط:      | 0                                     | تعداد اقساط معوقه :<br>اصل دیر کرد اقساط: |
|                 | الم الم                     |                 | فرچه                      | <ul> <li>پرداخت اقساط دارد</li> </ul> |                                           |
|                 | مه دیردرد افساط             | چه 🔿 پرداخت جری | فساط () پرداخت مانده دفتر | ی پرداخت ا                            |                                           |
|                 |                             |                 | اد اقساط جهت پرداخت :     | تعد                                   |                                           |

|          |                                                                              |                                                                                                    |                                                                                                    | يە<br>بەرىنىرى                                                                                                    | مندون |
|----------|------------------------------------------------------------------------------|----------------------------------------------------------------------------------------------------|----------------------------------------------------------------------------------------------------|----------------------------------------------------------------------------------------------------|-------|
|          |                                                                              |                                                                                                    | پرداخت اینترنتی                                                                                                    |                                                                                                    |       |
|          | ی باشد<br>۲۱۴۹<br>۲۲ ریال<br>بازگشت به سایت                                  | بلغ انتخاب شده به شرح زیر ۵<br>/۲۷۷<br>۱<br>۵۵۰                                                                         | تعداد اقساط و کل م<br>شماره برونده :<br>کد ملی :<br>تعداد اقساط :<br>بلغ اقساط :<br>برداخت ب                         |                                                                                                    |       |
| <u>Ø</u> | علوم محفوظ می باشد                                                           | ار تباط با ما<br>صندوق رفاه دانشجویان وزارت :                                                                           | مامی حقوق این سایت برای ه                                                                                            | οœ                                                                                                    |       |
|          | حذف پست الکترونیک)،<br>دن پرداخت های اینترنتی<br>گردیده است.<br>جعه نمایید)، | ه پرداخت اعمال شده (از جمله<br>ن مربوطه، در تنیچه یکپارچه ش<br>بب امنیت این پرداخت ها ایجاد<br>شایرک www.shaparak.ir مر | رانی در شکل ظاهری صفحات<br>بیی و ارتقا کیفیت سامانه ها۵<br>ت کارت و با هدف افزایش ضر،<br>مربوطه در این رابطه به سایت | خریدار محترم<br>همانگونه که ملاحظه می فرمایید نغیی<br>این تغییرات به همراه تغییر آدرس اینترا<br>در شبکه الکترونیکی پرداخ<br>( لطفا جهت اطلاع از اخبار |       |
|          | مبلغ                                                                         | شماره سفارش                                                                                                    | شماره پذیرنده                                                                                                    | نامر پذیرنده                                                                                                    |       |
|          | ۰۵۵،۳۳ ریال                                                                  | ١، ٣٣٥٥٦) • ٦ • • ١                                                                                                    | ))fV۶۶۹)۸                                                                                                    | صندوق رفاه دانشجويان                                                                                                    |       |
|          |                                                                              | ماييد                                                                                                    | لفا اطلاعات زیر را تکمیل ند                                                                                          | جهت انجام عملیات پرداخت له 🧎 اطلاعات کارت                                                                                                    |       |
|          | ۲ • ۹<br>۱ ۳ ۶<br>۴ ۸ ۷<br>۵ ←<br>کلید بالا استفاده نمائید                   | ت نموده اید                                                                                                    | کارت ۱۴ یا ۱۹ رقمی روی کارت<br>ر که از طریق دستگاه خودیرداز دریاف<br>یا ۴ رقمی پشت کارت<br>(ماه) /(سال)              | شیماره کارت:<br>شماره<br>مز دوم کارت:<br>مز دوم<br>دوم کارت:<br>مدد ۲)<br>عدد ۲                                                                       |       |

٦ ) دانشجویان لازم است شماره پیگیری و تاریخ واریز خود را جهت پیگیری یاداشت نمایند و با انتخاب تایید پرداخت ،

پرداخت خود را نهایی نمایند.

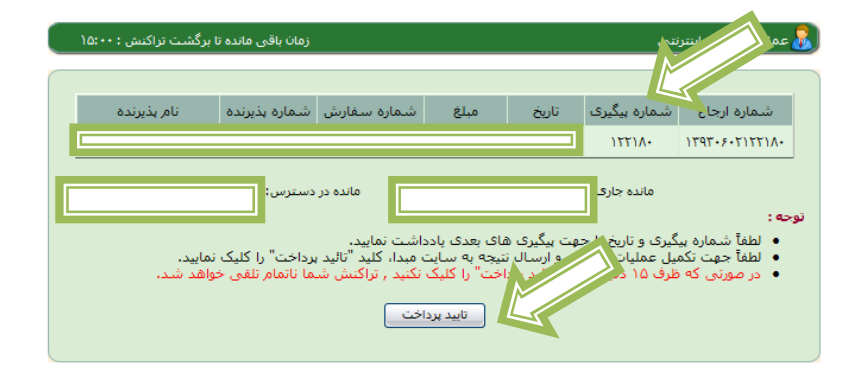

با تشکر -اداره رفاه دانشجویی